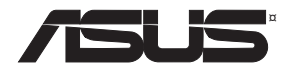

# **RT-AC1750U**

# Wireless-AC1750 Dual Band Gigabit Router

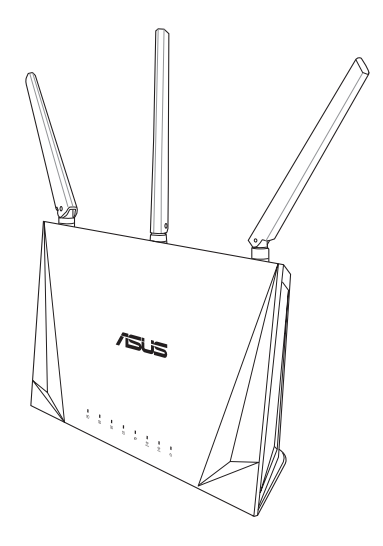

# Quick Start Guide Kullanım Klavuzu

Q15122 / First Edition / December 2018

# **Table of contents**

| Package contents                    | .3  |
|-------------------------------------|-----|
| A quick look at RT-AC1750U          | .3  |
| Position your wireless router       | .4  |
| Preparing your modem                | .5  |
| Setting up your Router              | .6  |
| A. Wired connection                 | 6   |
| B. Wireless connection              | 7   |
| FAQ                                 | .9  |
| Networks Global Hotline Information | .18 |

This QSG contains these languages: English, Русский.

# **Package contents**

- RT-AC1750U Wireless Router
- ☑ Network cable (RJ-45)

## AC adapter

Quick Start Guide

# A quick look at RT-AC1750U

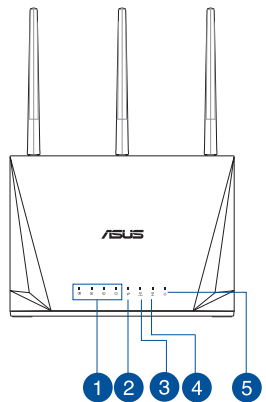

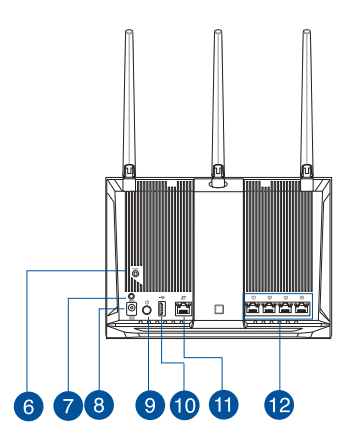

| <b>1</b> L | AN 1~4 LEDs  | 7  | WPS button          |
|------------|--------------|----|---------------------|
| <b>2</b> V | WAN LED      | 8  | Power (DC-IN) port  |
| 3 2        | 2.4GHz LED   | 9  | Power button        |
| 4 5        | 5GHz LED     | 10 | USB3.0 port         |
| <b>5</b> F | Power LED    | 1  | WAN (Internet) port |
| <b>6</b> F | Reset button | 12 | LAN 1 ~ 4 ports     |

### **NOTES:**

- Use only the adapter that came with your package. Using other adapters may damage the device.
- Specifications:

| DC Power adapter             | DC Output: +12V with 2.5A current |         |        |
|------------------------------|-----------------------------------|---------|--------|
| <b>Operating Temperature</b> | 0~40°C                            | Storage | 0~70°C |
| Operating Humidity           | 50~90%                            | Storage | 20~90% |

# **Position your wireless router**

For optimal wireless transmission between the wireless router and connected wireless devices, ensure that you:

- Place the wireless router in a centralized area for a maximum wireless coverage for the network devices.
- Keep the wireless router away from metal obstructions and away from direct sunlight.
- Keep the wireless router away from 802.11g or 20MHz only Wi-Fi devices, 2.4GHz computer peripherals, Bluetooth devices, cordless phones, transformers, heavy-duty motors, fluorescent lights, microwave ovens, refrigerators, and other industrial equipment to prevent signal interference or loss.
- Always update to the latest firmware. Visit the ASUS website at <u>http://www.asus.com</u> to get the latest firmware updates.
- To ensure the best wireless signal, orient the four detachable antennas as shown in the drawing below.

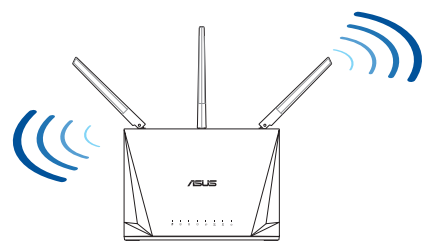

English

## **Preparing your modem**

1. Unplug the power cable/DSL modem. If it has a battery backup, remove the battery.

**NOTE:** If you are using DSL for Internet, you will need your username/password from your Internet Service Provider (ISP) to properly configure the router.

2. Connect your modem to the router with the bundled network cable.

- 3. Power on your cable/DSL modem.
- 4. Check your cable/DSL modem LED lights to ensure the connection is active.

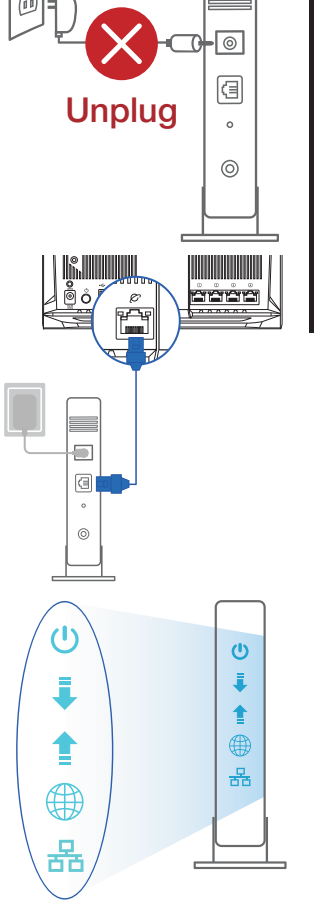

English

## **Setting up your Router**

You can set up your Router via wired or wireless connection.

- A. Wired connection
- 1. Plug your router into a power outlet and power it on. Connect the network cable from your computer to a LAN port on your router.

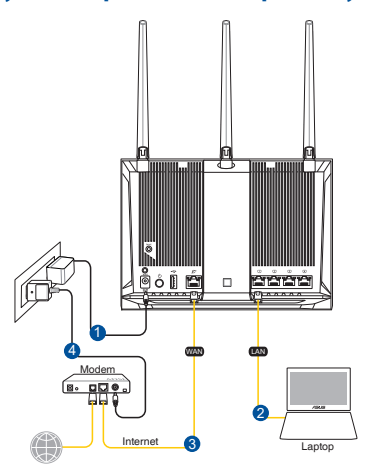

- 2. The web GUI launches automatically when you open a web browser. If it does not auto-launch, enter <u>http://router.asus.com</u>.
- 3. Set up a password for your router to prevent unauthorized access.

| Login Information Setup                     |                               |                  |
|---------------------------------------------|-------------------------------|------------------|
| Change the router password to prevent unaut | horized access to your ASUS v | wireless router. |
| Router Login Name                           | admin                         |                  |
| New Password                                |                               |                  |
| Retype Password                             |                               | Show password    |

### **B.** Wireless connection

1. Plug your router into a power outlet and power it on.

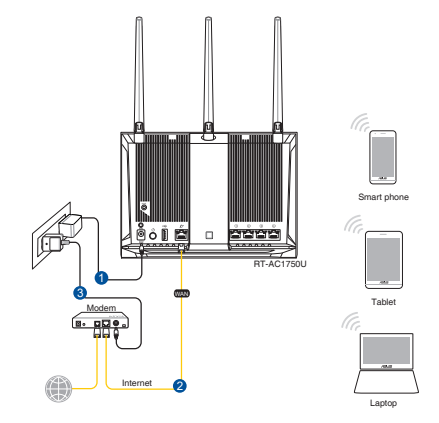

2. Connect to the network with SSID shown on the product label on the back side of the router. For better network security, change to a unique SSID and assign a password.

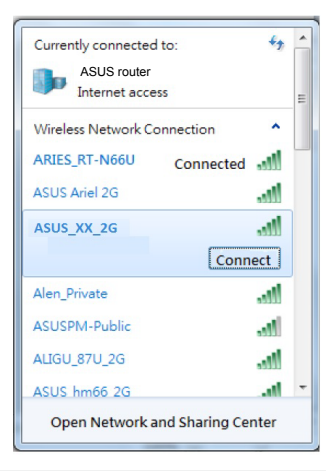

| 2.4G Wi-Fi Name (SSID): | ASUS_XX_2G |
|-------------------------|------------|
| 5G Wi-Fi Name (SSID):   | ASUS_XX_5G |

\* XX refers to the last two digits of 2.4GHz MAC address. You can find it on the label on the back of your router.

- English
- 3. You can choose either the web GUI or ASUS Router app to set up your router.
  - a. Web GUI Setup
  - Once connected, the web GUI launches automatically when you open a web browser. If it does not auto-launch, enter <u>http://router.asus.com</u>.
    - Set up a password for your router to prevent unauthorized access.

| Login Information Setup                          |                                          |
|--------------------------------------------------|------------------------------------------|
| Change the router password to prevent unauthoriz | red access to your ASUS wireless router. |
| Router Login Name                                | admin                                    |
| New Password                                     |                                          |
| Retype Password                                  | Show password                            |

b. App Setup

Download ASUS Router App to set up your router via your mobile devices.

- Turn on Wi-Fi on your mobile devices and connect to your router's network.
- Follow ASUS Router App setup instructions to complete the setup.

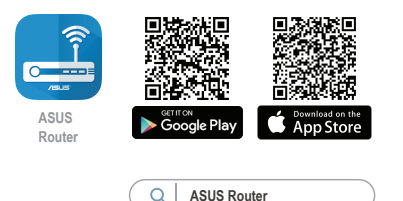

### **Remembering your wireless router settings**

• Remember your wireless settings as you complete the router setup.

| Router Name:          | Password: |
|-----------------------|-----------|
| 2.4 GHz network SSID: | Password: |
| 5GHz network SSID:    | Password: |

# FAQ

- 1. Where can I find more information about the wireless router?
  - Online FAQ site: <u>https://www.asus.com/support/faq</u>
  - Technical support site: <u>https://www.asus.com/support</u>
  - Customer hotline: refer to the Support Hotline section in this Quick Start Guide
  - You can get the user manual online at <u>https://www.asus.com/support</u>

## Комплект поставки

- Беспроводной роутер RT-AC1750U Блок питания
- Сетевой кабель (RJ-45)
  Краткое руководство

## Быстрый обзор RT-AC1750U

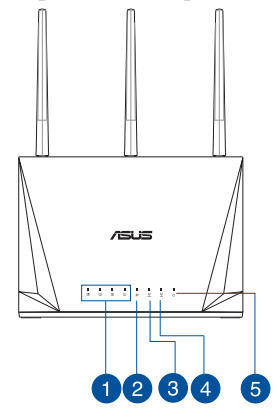

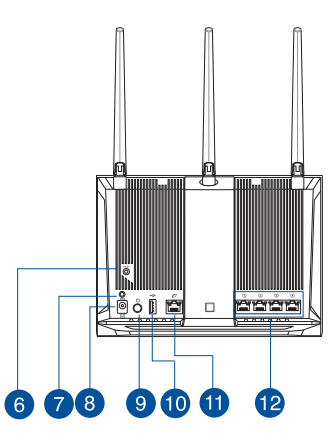

| 1   | Индикаторы LAN 1~4 | 7  | Кнопка WPS             |
|-----|--------------------|----|------------------------|
| 2   | WAN индикатор      | 8  | Разъем питания (DC-In) |
| 3   | Индикатор 2.4 ГГц  | 9  | Кнопка питания         |
| 4 1 | Индикатор 5 ГГц    | 10 | Разъем USB3.0          |
| 5   | Индикатор питания  | 1  | Порт WAN (Internet)    |
| 6   | КНОПКА СБРОСА      | 12 | Порты LAN 1 ~ 4        |

### ПРИМЕЧАНИЯ:

- Используйте только блок питания, поставляемый с устройством. При использовании других блоков питания устройство может быть повреждено.
- Спецификация:

| Блок питания              | Выходная мощность: 12 В, 2,5 А |                             |        |
|---------------------------|--------------------------------|-----------------------------|--------|
| Температура при<br>работе | 0~40°C                         | Температура при<br>хранении | 0~70°C |
| Влажность при работе      | 50~90%                         | Влажность при хранении      | 20~90% |

## Расположение беспроводного роутера

Для улучшения беспроводной связи между роутером и беспроводными устройствами выполните следующее:

- Поместите беспроводной роутер в центре беспроводной сети для максимального покрытия.
- Поместите устройство подальше от металлических преград и прямых солнечных лучей.
- Для предотвращения помех поместите устройство подальше от устройств стандарта 802.11g или устройств, работающих на частоте 20 МГц или 2.4ГГц, устройств Bluetooth, беспроводных телефонов, трансформаторов, мощных двигателей, флюоресцентных ламп, микроволновых лучей, холодильников и другого промышленного оборудования.
- Используйте последнюю прошивку. Для получения подробной информации о наличии свежей прошивки посетите сайт ASUS <u>http://www.asus.com</u>.
- Для обеспечения оптимального сигнала, расположите четыре съемные антенны, как показано на рисунке ниже.

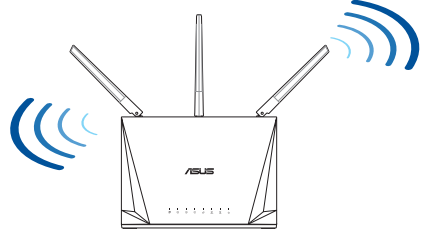

## Подготовка модема

1. Отключите кабельный / DSL модем. При наличии резервного аккумулятора, извлеките его.

> ПРИМЕЧАНИЕ: При использовании подключения DSL Вам потребуется ввести имя пользователя / пароль от провайдера (ISP).

2. Подключите роутер к модему или кабелю провайдера(ISP) с помощью сетевого кабеля.

- 3. Включите кабельный / DSL модем.
- 4. Убедитесь, что индикаторы кабельного / DSL модема светятся, означающее активность подключения.

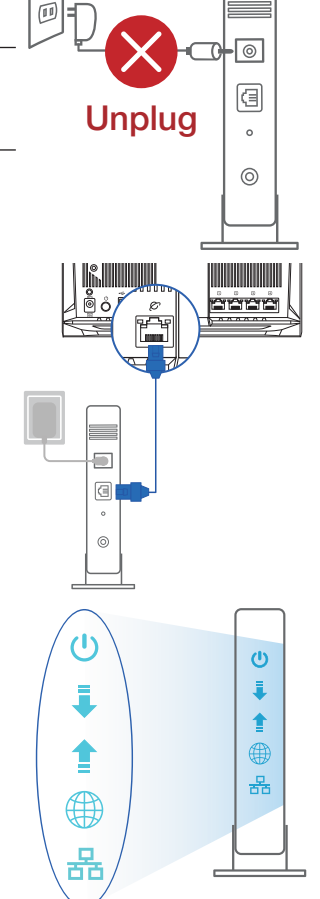

# Русский

## Настройка роутера

Роутер можно настроить через проводное или беспроводное подключение.

- А. Проводное подключение
- 1. Подключите роутер к электрической розетке и включите его. С помощью сетевого кабеля подключите компьютер к LAN порту роутера.

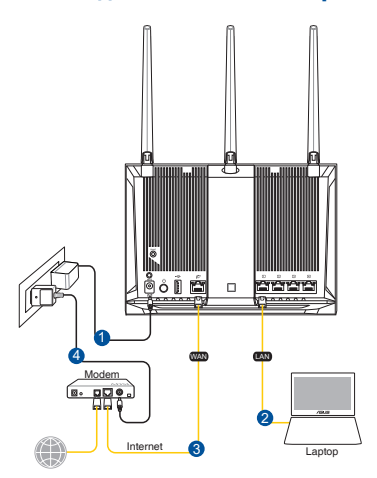

- 2. Веб-интерфейс запускается автоматически при открытии браузера. Если он не запустился автоматически, введите <u>http://router.asus.com</u>.
- 3. Задайте пароль роутера для предотвращения несанкционированного доступа.

| Login Information Setup                      |                                             |
|----------------------------------------------|---------------------------------------------|
| Change the router password to prevent unauth | orized access to your ASUS wireless router. |
| Router Login Name                            | admin                                       |
| New Password                                 |                                             |
| Retype Password                              | Show password                               |

### В. Беспроводное подключение

1. Подключите роутер к электрической розетке и включите его.

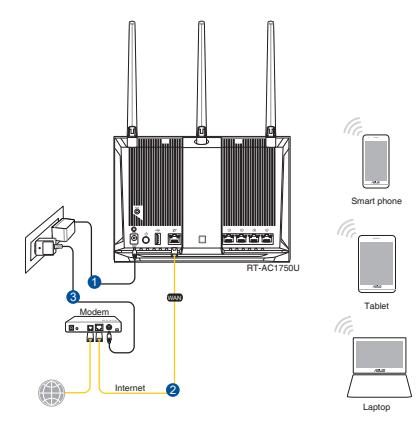

2. Подключитесь к сети (SSID), указанной на этикетке на задней стороне роутера. В целях безопасности смените SSID и назначьте пароль.

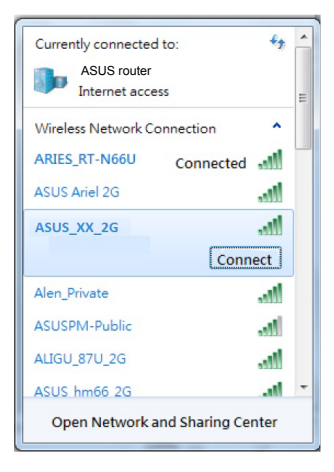

| Имя беспроводной     | ASUS_XX_2G |
|----------------------|------------|
| сети 2.4 ГГц (SSID): |            |
| Имя беспроводной     | ASUS_XX_5G |
| сети 5 ГГц (SSID):   |            |

 XX относится к двум последним цифрам МАСадреса диапазона 2,4 ГГц. Его можно найти на этикетке на задней панели роутера.

- 3. Для настройки роутера можно выбрать веб-интерфейс или приложение ASUS Router.
  - а. Настройка через веб-интерфейс
  - После подключения, веб-интерфейс запускается автоматически при открытии браузера. Если он не запустился автоматически, введите <u>http://router.asus.com</u>.
  - Задайте пароль роутера для предотвращения несанкционированного доступа.

| Login Information Setup                       |                                             |
|-----------------------------------------------|---------------------------------------------|
| Change the router password to prevent unautho | prized access to your ASUS wireless router. |
| Router Login Name                             | admin                                       |
| New Password                                  |                                             |
| Retype Password                               | Show password                               |

### b. Настройка через приложение

Скачайте приложение ASUS Router для настройки роутера с мобильные устройства.

- Включите Wi-Fi на мобильном устройстве и подключитесь к сети роутера.
- Следуйте инструкциям на экране для завершения процесса настройки.

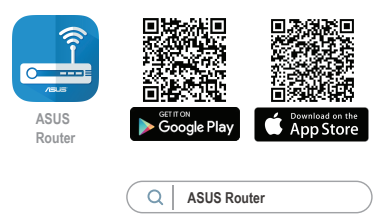

### Запоминание настроек беспроводного роутера

• Запомните параметры беспроводной сети после завершения настройки роутера.

| Имя роутера:     | Пароль: |
|------------------|---------|
| 2.4 ГГц SSID:    | Пароль: |
| SSID для 5 ГГц : | Пароль: |

# FAQ

- 1. Где можно найти подробную информацию о беспроводном роутере?
  - Онлайн FAQ: <u>https://www.asus.com/support/faq</u>
  - Сайт технической поддержки: <u>https://www.asus.com/support</u>
  - Горячая линия: Обратитесь к списку горячих линий в этом кратком руководстве
  - Руководство пользователя можно скачать со страницы <u>https://www.asus.com/support</u>

### **ASUS Recycling/Takeback Services**

ASUS recycling and takeback programs come from our commitment to the highest standards for protecting our environment. We believe in providing solutions for you to be able to responsibly recycle our products, batteries, other components, as well as the packaging materials. Please go to <u>http://csr.asus.com/english/Takeback.</u> <u>htm</u> for the detailed recycling information in different regions.

## REACH

Complying with the REACH (Registration, Evaluation, Authorisation, and Restriction of Chemicals) regulatory framework, we published the chemical substances in our products at ASUS REACH website at <u>http://csr.asus.com/english/REACH.htm</u>

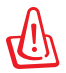

**WARNING!** Any changes or modifications not expressly approved by the party responsible for compliance could void the user's authority to operate the equipment.

### Условия эксплуатации:

- Температура эксплуатации устройства: 0-40 °С. Не используйте устройство в условиях экстремально высоких или низких температур.
- Не размещайте устройство вблизи источников тепла, например, рядом с микроволновой печью, духовым шкафом или радиатором.
- Использование несовместимого или несертифицированного адаптера питания может привести к возгоранию, взрыву и прочим опасным последствиям.
- При подключении к сети электропитания устройство следует располагать близко к розетке, к ней должен осуществляться беспрепятственный доступ.
- Утилизация устройства осуществляется в соответствии с местными законами и положениями. Устройство по окончании срока службы должны быть переданы в сертифицированный пункт сбора для вторичной переработки или правильной утилизации.
- Данное устройство не предназначено для детей. Дети могут пользоваться устройством только в присутствии взрослых.
- Не выбрасывайте устройство и его комплектующие вместе с обычными бытовыми отходами.

# **Networks Global Hotline Information**

| Region | Country/ Area       | Hotline Number        | Service Hours                        |  |  |
|--------|---------------------|-----------------------|--------------------------------------|--|--|
|        | Cyprus              | 800-92491             | 09:00-13:00 ;<br>14:00-18:00 Mon-Fri |  |  |
|        | France              | 0033-170949400        | 09:00-18:00 Mon-Fri                  |  |  |
|        |                     | 0049-1805010920       |                                      |  |  |
|        | Germany             | 0049-1805010923       | 09:00-18:00 Mon-Fri                  |  |  |
|        |                     | (component support)   | 10:00-17:00 Mon-Fri                  |  |  |
|        |                     | 0049-2102959911 (Fax) |                                      |  |  |
|        | Hungary             | 0036-15054561         | 09:00-17:30 Mon-Fri                  |  |  |
|        | Italy               | 100 400080            | 09:00-13:00;                         |  |  |
|        | italy               | 199 400009            | 14:00-18:00 Mon-Fri                  |  |  |
|        | Greece              | 00800-44142044        | 09:00-13:00;                         |  |  |
|        |                     | 0042 020240512        | 14:00-18:00 Mon-Fri                  |  |  |
|        | Austria             | 0043-820240513        | 09:00-18:00 Mon-Fri                  |  |  |
|        | Netherlands/        | 0031-591570290        | 09:00-17:00 Mon-Fri                  |  |  |
|        | Belaium             | 0032-78150231         | 09:00-17:00 Mon-Fri                  |  |  |
| Europe | Norway              | 0047-2316-2682        | 09:00-18:00 Mon-Fri                  |  |  |
|        | Sweden              | 0046-858769407        | 09:00-18:00 Mon-Fri                  |  |  |
|        | Finland             | 00358-969379690       | 10:00-19:00 Mon-Fri                  |  |  |
|        | Denmark             | 0045-38322943         | 09:00-18:00 Mon-Fri                  |  |  |
|        | Poland              | 0048-225718040        | 08:30-17:30 Mon-Fri                  |  |  |
|        | Spain               | 0034-902889688        | 09:00-18:00 Mon-Fri                  |  |  |
|        | Portugal            | 00351-707500310       | 09:00-18:00 Mon-Fri                  |  |  |
|        | Slovak Republic     | 00421-232162621       | 08:00-17:00 Mon-Fri                  |  |  |
|        | Czech Republic      | 00420-596766888       | 08:00-17:00 Mon-Fri                  |  |  |
|        | Switzerland-German  | 0041-848111010        | 09:00-18:00 Mon-Fri                  |  |  |
|        | Switzerland-French  | 0041-848111014        | 09:00-18:00 Mon-Fri                  |  |  |
|        | Switzerland-Italian | 0041-848111012        | 09:00-18:00 Mon-Fri                  |  |  |
|        | United Kingdom      | 0044-1442265548       | 09:00-17:00 Mon-Fri                  |  |  |
|        | Ireland             | 0035-31890719918      | 09:00-17:00 Mon-Fri                  |  |  |
|        | Russia and CIS      | 008-800-100-ASUS      | 09:00-18:00 Mon-Fri                  |  |  |
|        | Ukraine             | 0038-0445457727       | 09:00-18:00 Mon-Fri                  |  |  |

# **Networks Global Hotline Information**

| Region       | Country/ Area         | Hotline Numbers                                              | Service Hours                                    |
|--------------|-----------------------|--------------------------------------------------------------|--------------------------------------------------|
|              | Australia             | 1300-278788                                                  | 09:00-18:00 Mon-Fri                              |
|              | New Zealand           | 0800-278788                                                  | 09:00-18:00 Mon-Fri                              |
|              | Japan                 | 0800-1232787                                                 | 09:00-18:00 Mon-Fri<br>09:00-17:00 Sat-Sun       |
|              |                       | 0081-570783886                                               | 09:00-18:00 Mon-Fri                              |
|              |                       | (Non-Toll Free)                                              | 09:00-17:00 Sat-Sun                              |
|              | Korea                 | 0082-215666868                                               | 09:30-17:00 Mon-Fri                              |
|              | Thailand              | 0066-24011717<br>1800-8525201                                | 09:00-18:00 Mon-Fri                              |
|              | Singapore             | 0065-64157917                                                | 11:00-19:00 Mon-Fri                              |
| Asia-Pacific |                       | 0065-67203835                                                | 11:00-19:00 Mon-Fri                              |
|              |                       | (Repair Status Only)                                         | 11:00-13:00 Sat                                  |
|              | Malaysia              | 1300-88-3495                                                 | 9:00-18:00 Mon-Fri                               |
|              | Philippine            | 1800-18550163                                                | 09:00-18:00 Mon-Fri                              |
|              | India<br>India(WL/NW) | 1800-2090365                                                 | 09:00-18:00 Mon-Sat<br>09:00-21:00 Mon-Sun       |
|              | Indonesia             | 0062-2129495000<br>500128 (Local Only)                       | 09:30-17:00 Mon-Fri<br>9:30 – 12:00 Sat          |
|              | Vietnam               | 1900-555581                                                  | 08:00-12:00<br>13:30-17:30 Mon-Sat               |
|              | Hong Kong             | 00852-35824770                                               | 10:00-19:00 Mon-Sat                              |
|              | Taiwan                | 0800-093-456;<br>02-81439000                                 | 9:00-12:00 Mon-Fri;<br>13:30-18:00 Mon-Fri       |
| Americas     | USA<br>Canada         | 1-812-282-2787                                               | 8:30-12:00 EST Mon-Fri<br>9:00-18:00 EST Sat-Sun |
|              | Mexico                | 001-8008367847                                               | 08:00-20:00 CST Mon-Fri<br>08:00-15:00 CST Sat   |
|              | Brazil                | 4003 0988 (Capital)<br>0800 880 0988<br>(demais localidades) | 9:00am-18:00 Mon-Fri                             |

## **Networks Global Hotline Information**

| Region                     | Country/ Area         | Hotline Numbers                  | Service Hours       |
|----------------------------|-----------------------|----------------------------------|---------------------|
| Middle<br>East +<br>Africa | Egypt                 | 800-2787349                      | 09:00-18:00 Sun-Thu |
|                            | Saudi Arabia          | 800-1212787                      | 09:00-18:00 Sat-Wed |
|                            | UAE                   | 00971-42958941                   | 09:00-18:00 Sun-Thu |
|                            | Turkey                | 0090-2165243000                  | 09:00-18:00 Mon-Fri |
|                            | South Africa          | 0861-278772                      | 08:00-17:00 Mon-Fri |
|                            | Israel                | *6557/00972-39142800             | 08:00-17:00 Sun-Thu |
|                            |                       | *9770/00972-35598555             | 08:30-17:30 Sun-Thu |
| Balkan<br>Countries        | Romania               | 0040-213301786                   | 09:00-18:30 Mon-Fri |
|                            | Bosnia<br>Herzegovina | 00387-33773163                   | 09:00-17:00 Mon-Fri |
|                            | Bulgaria              | 00359-70014411                   | 09:30-18:30 Mon-Fri |
|                            |                       | 00359-29889170                   | 09:30-18:00 Mon-Fri |
|                            | Croatia               | 00385-16401111                   | 09:00-17:00 Mon-Fri |
|                            | Montenegro            | 00382-20608251                   | 09:00-17:00 Mon-Fri |
|                            | Serbia                | 00381-112070677                  | 09:00-17:00 Mon-Fri |
|                            | Slovenia              | 00368-59045400<br>00368-59045401 | 08:00-16:00 Mon-Fri |
| Baltic<br>Countries        | Estonia               | 00372-6671796                    | 09:00-18:00 Mon-Fri |
|                            | Latvia                | 00371-67408838                   | 09:00-18:00 Mon-Fri |
|                            | Lithuania-Kaunas      | 00370-37329000                   | 09:00-18:00 Mon-Fri |
|                            | Lithuania-Vilnius     | 00370-522101160                  | 09:00-18:00 Mon-Fri |

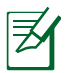

### NOTES:

- UK support e-mail: <u>network\_support\_uk@asus.com</u>
- For more information, visit the ASUS support site at: <u>https://www.asus.com/support/</u>

### **CE statement**

### **Simplified EU Declaration of Conformity**

ASUSTek Computer Inc. hereby declares that this device is in compliance with the essential requirements and other relevant provisions of Directive 2014/53/EU. Full text of EU declaration of conformity is available at <a href="https://www.asus.com/Networking/RT-AC1750U/HelpDesk\_Declaration/">https://www.asus.com/Networking/RT-AC1750U/HelpDesk\_Declaration/</a>.

#### Declaration of Conformity for Ecodesign directive 2009/125/EC

Testing for eco-design requirements according to (EC) No 1275/2008 and (EU) No 801/2013 has been conducted. When the device is in Networked Standby Mode, its I/O and network interface are in sleep mode and may not work properly. To wake up the device, press the Wi-Fi on/off, LED on/off, reset, or WPS button. This equipment complies with EU radiation exposure limits set forth for an uncontrolled environment. This equipment should be installed and operated with minimum distance 20 cm between the radiator & your body. All operational modes:

2.4GHz: 802.11b, 802.11g, 802.11n (HT20), 802.11n (HT40), 802.11ac (VHT20), 802.11ac (VHT40) 5GHz: 802.11g, 802.11n (HT20), 802.11n (HT40), 802.11ac (VHT20), 802.11ac (VHT40), 802.11ac (VHT80) The frequency, mode and the maximum transmitted power in EU are listed below:

2400-2483.5MHz (802.11ac VHT40 MCS0/Nss1): 19.947dBm

5150-5250MHz (802.11ac VHT80 MCS0/Nss1): 22.815 dBm

5250-5350MHz (802.11ac VHT80 MCS0/Nss1): 22.863 dBm

5470-5725MHz (802.11ac VHT40 MCS0/Nss1): 29.933 dBm

The device is restricted to indoor use only when operating in the 5150 to 5350 MHz frequency range. The adapter shall be installed near the equipment and shall be easily accessible.

|  | AT | BE | BG | CZ | DK | EE | FR |
|--|----|----|----|----|----|----|----|
|  | DE | IS | IE | IT | EL | ES | CY |
|  | LV | LI | LT | LU | HU | MT | NL |
|  | NO | PL | PT | RO | SI | SK | TR |
|  | FI | SE | CH | UK | HR |    |    |

## **Safety Notices**

- Use this product in environments with ambient temperatures between 0°C(32°F) and 40°C(104°F).
- Refer to the rating label on the bottom of your product and ensure your power adapter complies with this rating.
- DO NOT place on uneven or unstable work surfaces. Seek servicing if the casing has been damaged.
- DO NOT place or drop objects on top and do not shove any foreign objects into the product.
- DO NOT expose to or use near liquids, rain, or moisture. DO NOT use the modem during electrical storms.
- DO NOT cover the vents on the product to prevent the system from getting overheated.
- DO NOT use damaged power cords, accessories, or other peripherals.
- If the Adapter is broken, do not try to fix it by yourself. Contact a qualified service technician or your retailer.
- To prevent electrical shock hazard, disconnect the power cable from the electrical outlet before relocating the system.